irasnyd@duallie database \$ java Homework03 1. Add Driver 2. Edit Driver 3. Display All Drivers 4. Add Bus 5. Edit Bus 6. Display All Busses 7. Add Trip 8. Edit Trip 9. Display All Trips 10. Add Stop 11. Edit Stop 12. Display All Stops 13. Display All Stops on a Trip 14. Add to Monthly Schedule 15. Edit Monthly Schedule 16. Display Monthly schedule 17. QUIT make a choice: 1 Enter id: 3 Enter name: Ira Snyder Enter address: 57 Univ. Dr Enter telnum: 714-524-5238 1. Add Driver 2. Edit Driver 3. Display All Drivers 4. Add Bus 5. Edit Bus 6. Display All Busses 7. Add Trip 8. Edit Trip 9. Display All Trips 10. Add Stop 11. Edit Stop 12. Display All Stops 13. Display All Stops on a Trip 14. Add to Monthly Schedule 15. Edit Monthly Schedule 16. Display Monthly schedule 17. QUIT make a choice: 1 Enter id: 4 Enter name: Salam Salloum Enter address: 4801 W Temple Enter telnum: 456-123-7890 1. Add Driver 2. Edit Driver 3. Display All Drivers 4. Add Bus 5. Edit Bus Display All Busses
 Add Trip 8. Edit Trip 9. Display All Trips 10. Add Stop 11. Edit Stop 12. Display All Stops 13. Display All Stops on a Trip 14. Add to Monthly Schedule 15. Edit Monthly Schedule 16. Display Monthly schedule 17. QUIT make a choice: 3

| driverid                                                                                                    | name                                                                                                    | address                                                       | telnum                                                       |
|----------------------------------------------------------------------------------------------------|----------------------------------------------------------------------------------------------------|---------------------------------------------------------------|--------------------------------------------------------------|
| 1<br>2<br>3<br>4                                                                                                    | Bob Jones <br>  Allen Oliver <br>  Ira Snyder <br>  Salam Salloum                                                                                                    | 123 ABC Way <br>57 Univ Dr. <br>57 Univ. Dr <br>4801 W Temple | 123-456-7890<br>408-996-2802<br>714-524-5238<br>456-123-7890 |
|                                                                                                    |                                                                                                    |                                                               |                                                              |
| <ol> <li>Add Driver</li> <li>Edit Driver</li> <li>Display All Dr:</li> <li>Add Bus</li> <li>Edit Bus</li> <li>Display All Bus</li> <li>Edit Trip</li> <li>Edit Trip</li> <li>Edit Stop</li> <li>Display All Stop</li> <li>Edit Monthly Sci</li> <li>Display All Stop</li> <li>Edit Monthly Sci</li> <li>Display Monthly</li> <li>Edit Driver</li> <li>Edit Driver</li> <li>Edit Driver</li> <li>Edit Bus</li> <li>Display All Dr:</li> <li>Add to Monthly Sci</li> <li>Display Monthly</li> <li>Edit Monthly Sci</li> <li>Display Monthly</li> <li>Edit Driver</li> <li>Edit Driver</li> <li>Display All Dr:</li> <li>Add Bus</li> <li>Edit Bus</li> <li>Display All Bus</li> <li>Edit Trip</li> <li>Display All Bus</li> <li>Add Trip</li> <li>Edit Trip</li> <li>Display All Stop</li> <li>Edit Stop</li> <li>Display All Stop</li> <li>Edit Stop</li> <li>Display All Stop</li> <li>Edit Stop</li> <li>Display All Stop</li> <li>Edit Stop</li> <li>Display All Stop</li> <li>Edit Monthly Sci</li> <li>Display All Stop</li> <li>Edit Monthly Sci</li> <li>Display All Stop</li> <li>Edit Monthly Sci</li> <li>Display Monthly</li> </ol> | ivers<br>sses<br>ips<br>ops<br>ops on a Trip<br>Schedule<br>chedule<br>y schedule<br>change: address<br>a: 57 Univ Dr.<br>ivers<br>sses<br>ips<br>ops on a Trip<br>Schedule<br>chedule<br>y schedule |                                                               |                                                              |
| make a choice: 3                                                                                                    | namal                                                                                                    | addrogal                                                      | tolnum                                                       |
| ariverid                                                                                                    | name                                                                                                    | address                                                       | teinum                                                       |
| 1<br>2<br>3<br>4                                                                                                    | Bob Jones <br>  Allen Oliver <br>  Ira Snyder <br>  Salam Salloum                                                                                                    | 123 ABC Way <br>57 Univ Dr. <br>57 Univ Dr. <br>4801 W Temple | 123-456-7890<br>408-996-2802<br>714-524-5238<br>456-123-7890 |
| <ol> <li>Add Driver</li> <li>Edit Driver</li> <li>Display All Dr:</li> <li>Add Bus</li> <li>Edit Bus</li> <li>Display All Bus</li> <li>Add Trip</li> </ol>                                                                                                    | ivers                                                                                                    |                                                               |                                                              |

- 8. Edit Trip

9. Display All Trips 10. Add Stop 11. Edit Stop 12. Display All Stops 13. Display All Stops on a Trip 14. Add to Monthly Schedule 15. Edit Monthly Schedule 16. Display Monthly schedule 17. QUIT make a choice: 17 irasnyd@duallie database \$ java Homework03 1. Add Driver 2. Edit Driver 3. Display All Drivers 4. Add Bus 5. Edit Bus 6. Display All Busses 7. Add Trip 8. Edit Trip 9. Display All Trips 10. Add Stop 11. Edit Stop 12. Display All Stops 13. Display All Stops on a Trip 14. Add to Monthly Schedule 15. Edit Monthly Schedule 16. Display Monthly schedule 17. QUIT make a choice: 6 year| plate make busid| \_\_\_\_\_ 2003|LaidLaw2004|GreyHound1900|Even Older 1| 123456AB| 2| 123ABC| 3| 123ABCDE| Even Older 1900| \_\_\_\_\_ 1. Add Driver 2. Edit Driver 3. Display All Drivers 4. Add Bus 5. Edit Bus 6. Display All Busses 7. Add Trip 8. Edit Trip 9. Display All Trips 10. Add Stop 11. Edit Stop 12. Display All Stops 13. Display All Stops on a Trip 14. Add to Monthly Schedule 15. Edit Monthly Schedule 16. Display Monthly schedule 17. QUIT make a choice: 5 Enter id: 3 Enter attribute to change: make Enter the new value: Unknown 1. Add Driver 2. Edit Driver 3. Display All Drivers 4. Add Bus 5. Edit Bus 6. Display All Busses

7. Add Trip 8. Edit Trip 9. Display All Trips 10. Add Stop 11. Edit Stop 12. Display All Stops 13. Display All Stops on a Trip 14. Add to Monthly Schedule 15. Edit Monthly Schedule 16. Display Monthly schedule 17. QUIT make a choice: 6 year| busid plate| make \_\_\_\_\_ 123456AB| 2003| 1| LaidLaw 2004| GreyHound 1900| Unknown 2| 123ABC| 123ABCDE| 3 | \_\_\_\_\_\_ 1. Add Driver 2. Edit Driver 3. Display All Drivers 4. Add Bus 5. Edit Bus 6. Display All Busses 7. Add Trip 8. Edit Trip 9. Display All Trips 10. Add Stop 11. Edit Stop 12. Display All Stops 13. Display All Stops on a Trip 14. Add to Monthly Schedule 15. Edit Monthly Schedule 16. Display Monthly schedule 17. QUIT make a choice: 4 Enter id: 4 Enter plate: 1337MSTR Enter year: 2005 Enter make: Cadillac 1. Add Driver 2. Edit Driver Display All Drivers
 Add Bus 5. Edit Bus 6. Display All Busses 7. Add Trip 8. Edit Trip 9. Display All Trips 10. Add Stop 11. Edit Stop 12. Display All Stops 13. Display All Stops on a Trip 14. Add to Monthly Schedule 15. Edit Monthly Schedule 16. Display Monthly schedule 17. QUIT make a choice: 6 busid| make plate| year| \_\_\_\_\_ 1| 123456AB| 2003| LaidLaw GreyHound 21 123ABC| 2004|

| 3 | 12 | 3ABCDE | 1900    | Unknown  |
|---|----|--------|---------|----------|
| 4 | 13 | 37MSTR | 2005  0 | Cadillac |
|   |    |        |         |          |

| 1.         | Add Driver                  |                  |                 |         |   |  |  |
|------------|-----------------------------|------------------|-----------------|---------|---|--|--|
| 2.         | Edit Driver                 |                  |                 |         |   |  |  |
| 3.         | Display All                 | Drivers          |                 |         |   |  |  |
| 4.         | Add Bus                     |                  |                 |         |   |  |  |
| 5.         | Edit Bus                    |                  |                 |         |   |  |  |
| 6.         | Displav All                 | Busses           |                 |         |   |  |  |
| 7.         | Add Trip                    |                  |                 |         |   |  |  |
| 8          | Edit Trin                   |                  |                 |         |   |  |  |
| о.<br>а    | Display All                 | Trine            |                 |         |   |  |  |
| 9.<br>10   | Dispidy All                 | TTTPS            |                 |         |   |  |  |
| 1U.        | Add Slop                    |                  |                 |         |   |  |  |
| 11.        | Eait Stop                   |                  |                 |         |   |  |  |
| 12.        | Display All                 | Stops            |                 |         |   |  |  |
| 13.        | Display All                 | Stops on a Trip  |                 |         |   |  |  |
| 14.        | Add to Month                | nly Schedule     |                 |         |   |  |  |
| 15.        | Edit Monthly                | / Schedule       |                 |         |   |  |  |
| 16.        | Display Mont                | chly schedule    |                 |         |   |  |  |
| 17.        | QUIT                        |                  |                 |         |   |  |  |
| make       | e a choice: 1               | 17               |                 |         |   |  |  |
| iras       | snvd@duallie                | database \$ java | Homework03      |         |   |  |  |
| 1          | Add Driver                  |                  | 110111011011100 |         |   |  |  |
| 1.<br>2    | Edit Driver                 |                  |                 |         |   |  |  |
| 2.<br>2    | Dicolou All                 | Deitrone         |                 |         |   |  |  |
| 3.         | DISPIAY ALL                 | Drivers          |                 |         |   |  |  |
| 4.         | Add Bus                     |                  |                 |         |   |  |  |
| 5.         | Edit Bus                    |                  |                 |         |   |  |  |
| 6.         | Display All                 | Busses           |                 |         |   |  |  |
| 7.         | Add Trip                    |                  |                 |         |   |  |  |
| 8.         | Edit Trip                   |                  |                 |         |   |  |  |
| 9.         | Display All                 | Trips            |                 |         |   |  |  |
| 10.        | Add Stop                    | -                |                 |         |   |  |  |
| 11         | Edit Stop                   |                  |                 |         |   |  |  |
| 12         | Display All                 | Stons            |                 |         |   |  |  |
| 13         | Display All                 | Stops on a Trin  |                 |         |   |  |  |
| 11         | Dispidy All                 | Scops on a mip   |                 |         |   |  |  |
| 14.        |                             | ity Schedute     |                 |         |   |  |  |
| 15.        | East Monthly                | Schedule         |                 |         |   |  |  |
| 16.        | Display Mont                | chly schedule    |                 |         |   |  |  |
| 17.        | QUIT                        |                  |                 |         |   |  |  |
| make       | e a choice: 9               | )                |                 |         |   |  |  |
|            | tı                          | cipid            | startloc        | endlo   | С |  |  |
|            |                             |                  |                 |         |   |  |  |
|            |                             | 1  L             | os Angeles      | New Yor | k |  |  |
|            |                             | 21               | DFW Intl        | Chicag  | 0 |  |  |
|            |                             |                  |                 |         |   |  |  |
|            |                             |                  |                 |         |   |  |  |
| 1.         | Add Driver                  |                  |                 |         |   |  |  |
| 2          | Edit Driver                 |                  |                 |         |   |  |  |
| 2.<br>2    | Dicolou All                 | Deitrone         |                 |         |   |  |  |
| J.         | DISPIAY AIL                 | DIIVEIS          |                 |         |   |  |  |
| 4.         | Add Bus                     |                  |                 |         |   |  |  |
| 5.         | Edit Bus                    |                  |                 |         |   |  |  |
| 6.         | Display All                 | Busses           |                 |         |   |  |  |
| 7.         | Add Trip                    |                  |                 |         |   |  |  |
| 8.         | Edit Trip                   |                  |                 |         |   |  |  |
| 9.         | Display All                 | Trips            |                 |         |   |  |  |
| 10.        | Add Stop                    |                  |                 |         |   |  |  |
| 11         | Edit Stop                   |                  |                 |         |   |  |  |
| •<br>12    | Dienlay All Stone           |                  |                 |         |   |  |  |
| ⊥∠.<br>12  | Display All Stops on a Trin |                  |                 |         |   |  |  |
| ⊥J.<br>1 4 | Add to Monthly Schedule     |                  |                 |         |   |  |  |
| ⊥4.<br>1-  | Add to Month                | irà Scuedure     |                 |         |   |  |  |
| 15.        | Ealt Montniy Schedule       |                  |                 |         |   |  |  |
| 16.        | Display Monthly schedule    |                  |                 |         |   |  |  |

17. QUIT make a choice: 7 Enter id: 3 Enter start location: CSUPomona Enter end location: Los Angeles 1. Add Driver 2. Edit Driver 3. Display All Drivers 4. Add Bus 5. Edit Bus 6. Display All Busses 7. Add Trip 8. Edit Trip 9. Display All Trips 10. Add Stop 11. Edit Stop 12. Display All Stops 13. Display All Stops on a Trip 14. Add to Monthly Schedule 15. Edit Monthly Schedule 16. Display Monthly schedule 17. QUIT make a choice: 8 Enter id: 2 Enter attribute to change: startloc Enter the new value: Dallas 1. Add Driver 2. Edit Driver 3. Display All Drivers 4. Add Bus 5. Edit Bus 6. Display All Busses 7. Add Trip 8. Edit Trip 9. Display All Trips 10. Add Stop 11. Edit Stop 12. Display All Stops 13. Display All Stops on a Trip 14. Add to Monthly Schedule 15. Edit Monthly Schedule 16. Display Monthly schedule 17. QUIT make a choice: 9 startloc| endloc tripid| \_\_\_\_\_ New York Chicago 1| Los Angeles| 2| Dallas| CSUPomona | Los Angeles 3| \_\_\_\_\_ 1. Add Driver 2. Edit Driver 3. Display All Drivers 4. Add Bus 5. Edit Bus 6. Display All Busses 7. Add Trip 8. Edit Trip 9. Display All Trips 10. Add Stop 11. Edit Stop 12. Display All Stops

```
13. Display All Stops on a Trip
14. Add to Monthly Schedule
15. Edit Monthly Schedule
16. Display Monthly schedule
17. QUIT
make a choice: 17
irasnyd@duallie database $ java Homework03
1. Add Driver
2. Edit Driver
3. Display All Drivers
4. Add Bus
5. Edit Bus
6. Display All Busses
7. Add Trip
8. Edit Trip
9. Display All Trips
10. Add Stop
11. Edit Stop
12. Display All Stops
13. Display All Stops on a Trip
14. Add to Monthly Schedule
15. Edit Monthly Schedule
16. Display Monthly schedule
17. QUIT
make a choice: 12
 stopid | tripid | sequencenum | arrivaltime | departtime
_____

      1
      1
      1
      10:00am |
      10:05am

      2
      1
      2
      10:30am |
      10:35am

_____
1. Add Driver
2. Edit Driver
3. Display All Drivers
4. Add Bus
5. Edit Bus

    Display All Busses
    Add Trip

8. Edit Trip
9. Display All Trips
10. Add Stop
11. Edit Stop
12. Display All Stops
13. Display All Stops on a Trip
14. Add to Monthly Schedule
15. Edit Monthly Schedule
16. Display Monthly schedule
17. QUIT
make a choice: 10
Enter stopid: 3
Enter tripid: 2
Enter sequencenum: 1
Enter arrival time: 8:00am
Enter departure time: 8:30am
1. Add Driver
2. Edit Driver
3. Display All Drivers
4. Add Bus
5. Edit Bus
6. Display All Busses
7. Add Trip
8. Edit Trip
9. Display All Trips
```

```
10. Add Stop
11. Edit Stop
12. Display All Stops
13. Display All Stops on a Trip
14. Add to Monthly Schedule
15. Edit Monthly Schedule
16. Display Monthly schedule
17. QUIT
make a choice: 11
Enter stopid: 2
Enter attribute to change: departtime
Enter new value: 10:40am
1. Add Driver
2. Edit Driver
3. Display All Drivers
4. Add Bus
5. Edit Bus
6. Display All Busses
7. Add Trip
8. Edit Trip
9. Display All Trips
10. Add Stop
11. Edit Stop
12. Display All Stops
13. Display All Stops on a Trip
14. Add to Monthly Schedule
15. Edit Monthly Schedule
16. Display Monthly schedule
17. QUIT
make a choice: 12
  stopid | tripid | sequencenum | arrivaltime | departtime
_____
                         1 | 10:00am | 10:05am
2 | 10:30am | 10:40am
              1 |
       1 |
                   1 |
       2 |
                         1 | 8:00am | 8:30am
            2
       3 |
_____
                           _____
                                   _____
1. Add Driver
2. Edit Driver
3. Display All Drivers
4. Add Bus
5. Edit Bus
6. Display All Busses
7. Add Trip
8. Edit Trip
9. Display All Trips
10. Add Stop
11. Edit Stop
12. Display All Stops
13. Display All Stops on a Trip
14. Add to Monthly Schedule
15. Edit Monthly Schedule
16. Display Monthly schedule
17. QUIT
make a choice: 13
Enter tripid: 1
      stopid | sequencenum | arrivaltime | departtime
_____
                                               10:05am
                      1 |
2 |
           1 |
                                10:00am |
10:30am |
                                                  10:40am
           2 |
_____
```

1. Add Driver

2. Edit Driver 3. Display All Drivers 4. Add Bus 5. Edit Bus 6. Display All Busses 7. Add Trip 8. Edit Trip 9. Display All Trips 10. Add Stop 11. Edit Stop 12. Display All Stops 13. Display All Stops on a Trip 14. Add to Monthly Schedule 15. Edit Monthly Schedule 16. Display Monthly schedule 17. QUIT make a choice: 13 Enter tripid: 2 stopid | sequencenum | arrivaltime | departtime \_\_\_\_\_ 3 | 1 | 8:00am | 8:30am \_\_\_\_\_ 1. Add Driver 2. Edit Driver 3. Display All Drivers 4. Add Bus 5. Edit Bus 6. Display All Busses 7. Add Trip 8. Edit Trip 9. Display All Trips 10. Add Stop 11. Edit Stop 12. Display All Stops 13. Display All Stops on a Trip 14. Add to Monthly Schedule 15. Edit Monthly Schedule 16. Display Monthly schedule 17. QUIT make a choice: 17 irasnyd@duallie database \$ java Homework03 1. Add Driver 2. Edit Driver 3. Display All Drivers 4. Add Bus 5. Edit Bus 6. Display All Busses 7. Add Trip 8. Edit Trip 9. Display All Trips 10. Add Stop 11. Edit Stop 12. Display All Stops 13. Display All Stops on a Trip 14. Add to Monthly Schedule 15. Edit Monthly Schedule 16. Display Monthly schedule 17. QUIT make a choice: 16 Enter the month: March Enter the year: 2005 month| date| year| tripid| driverid| busid|starttime| desttime

\_\_\_\_\_ March|18|2005|1|1|1|10:00am|11:00amMarch|20|2005|2|2|1|10:00am|11:00amMarch|22|2005|3|1|1|10:00am|11:00amMarch|12|2005|4|2|2|10:00am|12:00am \_\_\_\_\_ 1. Add Driver 2. Edit Driver 3. Display All Drivers 4. Add Bus 5. Edit Bus 6. Display All Busses 7. Add Trip 8. Edit Trip 9. Display All Trips 10. Add Stop 11. Edit Stop 12. Display All Stops 13. Display All Stops on a Trip 14. Add to Monthly Schedule 15. Edit Monthly Schedule 16. Display Monthly schedule 17. QUIT make a choice: 14 Enter date (day only): 11 Enter start time: 8:00am Enter tripid: 5 Enter time of arrival at destination: 10:10am Enter driver id: 3 Enter bus id: 4 Enter month: March Enter year: 2005 1. Add Driver 2. Edit Driver 3. Display All Drivers 4. Add Bus 5. Edit Bus 6. Display All Busses 7. Add Trip 8. Edit Trip 9. Display All Trips 10. Add Stop 11. Edit Stop 12. Display All Stops 13. Display All Stops on a Trip 14. Add to Monthly Schedule 15. Edit Monthly Schedule 16. Display Monthly schedule 17. QUIT make a choice: 15 Enter tripid: 2 Enter attribute to change: desttime Enter new value: 11:10am 1. Add Driver 2. Edit Driver 3. Display All Drivers 4. Add Bus 5. Edit Bus 6. Display All Busses 7. Add Trip 8. Edit Trip 9. Display All Trips

10. Add Stop 11. Edit Stop 12. Display All Stops 13. Display All Stops on a Trip 14. Add to Monthly Schedule 15. Edit Monthly Schedule 16. Display Monthly schedule 17. QUIT make a choice: 16 Enter the month: March Enter the year: 2005 year| tripid| driverid| busid|starttime| desttime month| date| \_\_\_\_\_ March|18|2005|1|1|1|10:00am|11:00amMarch|20|2005|2|2|1|10:00am|11:10amMarch|22|2005|3|1|1|10:00am|11:00amMarch|12|2005|4|2|2|10:00am|12:00amMarch|11|2005|5|3|4|8:00am|10:10am \_\_\_\_\_ 1. Add Driver 2. Edit Driver Display All Drivers
 Add Bus 5. Edit Bus 6. Display All Busses 7. Add Trip 8. Edit Trip 9. Display All Trips 10. Add Stop 11. Edit Stop 12. Display All Stops 13. Display All Stops on a Trip 14. Add to Monthly Schedule 15. Edit Monthly Schedule

16. Display Monthly schedule

17. QUIT make a choice: 17